### **Guide to Question/Answer Challenge System**

### Maximum 03 (three) challenges allowed. Fees not charged. Only online challenges allowed through portal UID/ Password login.

1. Please Enter your registration no/ password and choose date of examination. Enter displayed captcha and click on login.

| Registration No                         |        |
|-----------------------------------------|--------|
| Registration No                         | 1      |
| Password                                |        |
| Password                                | •      |
| Date of Exam                            |        |
| Choose Date                             | •      |
| zsqr2                                   |        |
| Can't read the image? click he refresh. | ere to |

2. Verify your details and note down the question id of questions where you have doubt.

| Name    | NAVNEET NUTAN      |
|---------|--------------------|
| Roll No | 10006986           |
| Subject | PERSONAL ASSISTANT |

3. If you have any concern regarding questions or answers, Please click on create button on upper right corner.

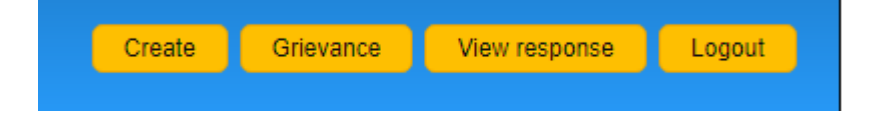

# 4. Please select Subject / Post , Select grievance question ID and choose corresponding grievance options and click on proceed.

#### Grievance Question

| Subject               |         |
|-----------------------|---------|
| Choose Subjects       | •       |
| Grievance Question Id |         |
| Choose Question No.   | Ŧ       |
| Grievance Option      |         |
| Choose Options        | v       |
|                       | Proceed |

| STENOGRAPHER                          |  |
|---------------------------------------|--|
| Choose Subjects<br>DEDSONAL ASSISTANT |  |
| REPORTER                              |  |
| STENOGRAPHER<br>PERSONAL ASSISTANT    |  |
| REPORTER                              |  |
| STENOGRAPHER                          |  |

| STENOGRAPHER                                                               |  |
|----------------------------------------------------------------------------|--|
| Choose Subjects<br>PERSONAL ASSISTANT                                      |  |
| REPORTER<br>STENOGRAPHER<br>PERSONAL ASSISTANT<br>REPORTER<br>STENOGRAPHER |  |
|                                                                            |  |

| Choose Question Id                               | <ul> <li>View response</li> </ul> | se Lo |
|--------------------------------------------------|-----------------------------------|-------|
| QID 401                                          |                                   |       |
| GID 402                                          |                                   |       |
| GID 403                                          |                                   |       |
| GID 404                                          |                                   |       |
| QID 405                                          |                                   |       |
| GID 406                                          |                                   |       |
| GID 407                                          |                                   |       |
| GD 406                                           |                                   |       |
| 00.49                                            |                                   |       |
|                                                  |                                   |       |
| 00.412                                           |                                   |       |
| 00.413                                           |                                   |       |
| 00.414                                           |                                   |       |
| OID 415                                          |                                   |       |
| OID 416                                          |                                   |       |
| QID 417                                          |                                   |       |
| QID 418                                          |                                   |       |
| QID 419                                          | -                                 |       |
| Choose Question Id                               | -                                 |       |
| Grievance Option                                 |                                   |       |
| ALL THE OPTIONS/ANSWERS ARE WRONG FOR A QUESTION | •                                 |       |
|                                                  |                                   |       |
|                                                  | Proceed                           |       |
|                                                  |                                   |       |

| Subject                                                                                                    |   |
|----------------------------------------------------------------------------------------------------|---|
| STENOGRAPHER                                                                                                    | • |
| Grievance Question Id                                                                                                    |   |
| Choose Question Id                                                                                                    | • |
| Grievance Option                                                                                                    |   |
| CORRECT OPTION IS                                                                                                    |   |
| Choose Options<br>WRONG & AMBIGUOUS QUESTION<br>MORE THAN ONE CORRECT OPTION/ANSWER IN A QUESTION / SAME OPTION REPETED<br>ALL THE OPTIONS/ANSWERS ARE WRONG FOR A QUESTION<br>CORRECT OPTIONS/ANSWERS ARE WRONG FOR A QUESTION |   |

| Subject               |  |
|-----------------------|--|
| STENOGRAPHER          |  |
| Grievance Question Id |  |
| Choose Question Id    |  |
| Grievance Option      |  |
| CORRECT OPTION IS     |  |
| Grievance answer      |  |
| Choose Option         |  |
| Choose Option         |  |
| 1) 2)                 |  |

5. After clicking proceed, you will see the below mentioned screen.

| Grievance Date                           | Subject            | Question Id | View |
|------------------------------------------|--------------------|-------------|------|
| Grievance has been created Successfully. |                    |             |      |
| 19-09-2019                               | PERSONAL ASSISTANT | QID - 19    | View |
| 19-09-2019                               | PERSONAL ASSISTANT | QID - 17    | View |

6. Please note, only 3 grievances can be submitted.

## **THANK YOU!**